# Found a book, but want to request it later?

1. From the search results, click on Add to List.

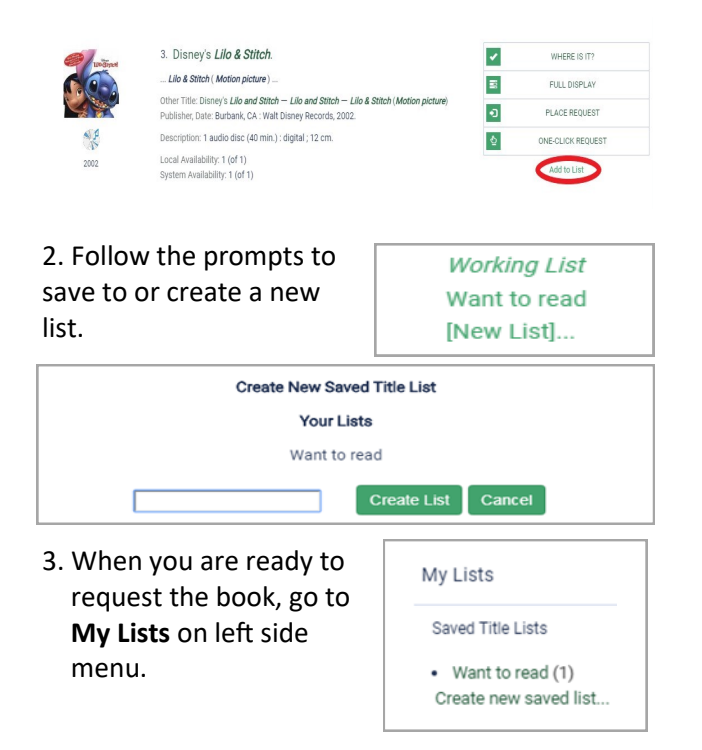

- 4. Click on the list, then click on the title of the item.
- 5. Follow the same procedure to place and submit a hold as explained earlier in this brochure.

Want to print or share your list? From My Lists click on the specific list you wish to print and choose Print Friendly or Email List.

Want to read
Show List [Want to read •]
Create new saved title list
Delete List
Format: [Brief Bologoster

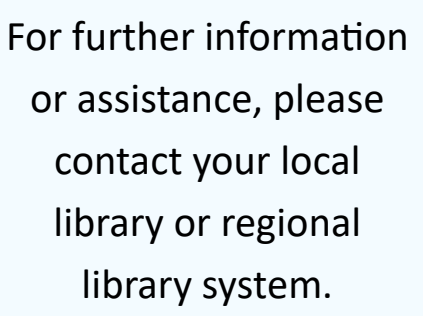

# How to Place and Manage Hold Requests

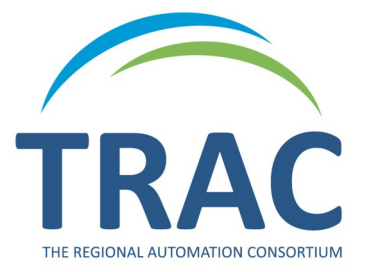

**Online Catalogue** 

TRACpac makes placing and managing holds easy, at home or on the go.

### www.tracpac.ab.ca

TRAC is a partnership of Marigold Library System, Northern Lights Library System, Peace Library System and Yellowhead Regional Library and their member libraries.

January 2021

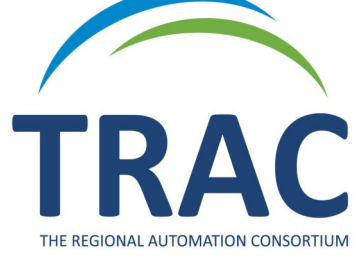

### **Place a Hold**

#### Log on to www.tracpac.ab.ca

 Select LOG IN from the top right hand side of the screen. Type in your username or 14 digit library barcode and your 4 digit password (PIN) - usually the last 4 numbers of your phone number.

2. Search for a title.

#### 3. Select the title you want.

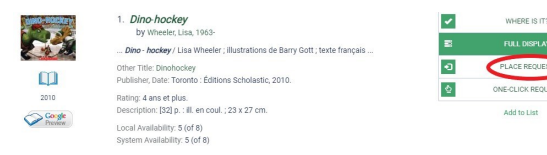

# 4. Select **Place Request**. If you have logged in, you may also use **One-Click Request**.

5. Select Pickup Library.

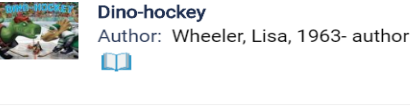

| Barcode:<br>Username:                         | *********6019<br>Katherine                                                                    |
|-----------------------------------------------|-----------------------------------------------------------------------------------------------|
| Pickup Library:                               | Select a pickup library   Always use this pick-up location (you can change that environments) |
| Activation Date:<br>(ex: dd/mm/yyyy)<br>Note: | 13/05/2018                                                                                    |
|                                               |                                                                                               |

Cancel

6. Select Submit Request.

### **Manage Holds**

Customers can view, change pickup location, suspend, reactivate and cancel holds on their account.

#### **View Holds**

- 1. Log on to your account.
- 2. Select My Account.
- 3. Select Requests.

•

A list of all the items you have on hold will display. You can check the pickup location, hold position and status of your hold request: *ACTIVE*—request has been placed, *PENDING*—waiting to be filled, *LOCATED*—will be filled, *SHIPPED*—on its way, *HELD*—ready for pickup, *INACTIVE* and *CANCELLED*.

|      | Format       | Title                                      | <u>Status</u>                 | Pickup Library                   | Hold Position |
|------|--------------|--------------------------------------------|-------------------------------|----------------------------------|---------------|
| 0    |              | I am Superman<br>by Teitelbaum,<br>Michael | Pending<br>(as of 13/05/2018) | Grande Prairie Public<br>Library | 1 of 1        |
| 0    | M<br>A       | The LEGO Batman<br>movie                   | Pending<br>(as of 13/05/2018) | Grande Prairie Public<br>Library | 1 of 1        |
| hang | ge Pickup Lo | cation Cancel Selected                     | Suspend/Reactive              | te Selected Refresh eConte       | nt            |

### Suspend/Reactivate Holds

If you do not wish to receive an item at the current time, a hold may be suspended and then reactivated at a later date.

To Suspend holds:

- Click the box beside the item(s) and select Suspend/Reactivate Selected. You can only suspend a hold if it has a status of ACTIVE.
- 2. Enter a new activation date.

3. Select **Submit**. The hold status will now become *INACTIVE*.

#### Suspend/Reactivate Hold Requests

New Activation Date: (ex: dd/mm/yyyy)

Note: Enter today's date to reactivate requests. Are you sure you want to suspend/reactivate the following requests?

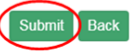

To **reactivate** a hold: do steps 1 and 2 but enter **today's date**. The status will now become *active*.

### **Cancel Holds**

Holds may be cancelled only if they have a status of *ACTIVE*, *PENDING* or *INACTIVE*.

To **cancel** a hold:

- 1. Click the box beside the item(s) and select **Cancel Selected**.
- 2. Select **Submit** to cancel request. The status will now say **CANCELLED**.

### **Change Pickup Location**

A pickup location can be changed on located, **ACTIVE**, **PENDING**, **SHIPPED** or **INACTIVE**.

- 1. Click the box beside the item(s) and select Change Pickup Location.
- 2. Select the desired pickup location from the dropdown menu.
- 3. Select **Submit**. A message will appear that the pickup location has been changed.